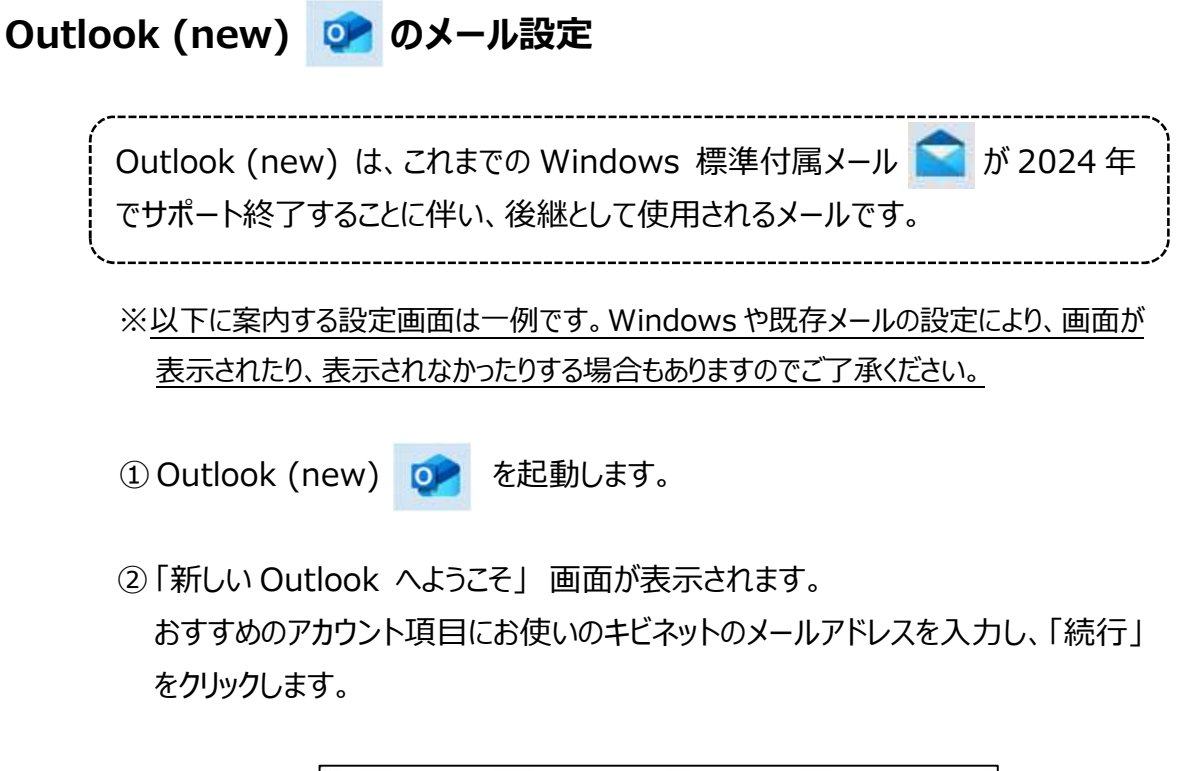

③「メールプロバイダの選択」画面が表示されます。

「IMAP」を選択します。

|    | マール プロバイダーの選択                                        |
|----|------------------------------------------------------|
|    | @kibi.ne.jp                                          |
| 0  | Microsoft 365<br>Office365、Exchange                  |
| ō  | Outlook.com<br>@outlook.com, @live.com, @hotmail.com |
| M  | Gmail                                                |
| y! | Yahoo                                                |
| -  | iCloud                                               |
|    | IMAP                                                 |
|    | POP                                                  |
|    | キャンセル                                                |

※キビネットメールでは設定として「IMAP」と「POP」どちらも選択できますが、 Outlook (new) 自体が「IMAP」での運用が基本であるため、「IMAP」での設定説明をします。 ④ IMAP 設定画面が表示されるので、項目に入力します。

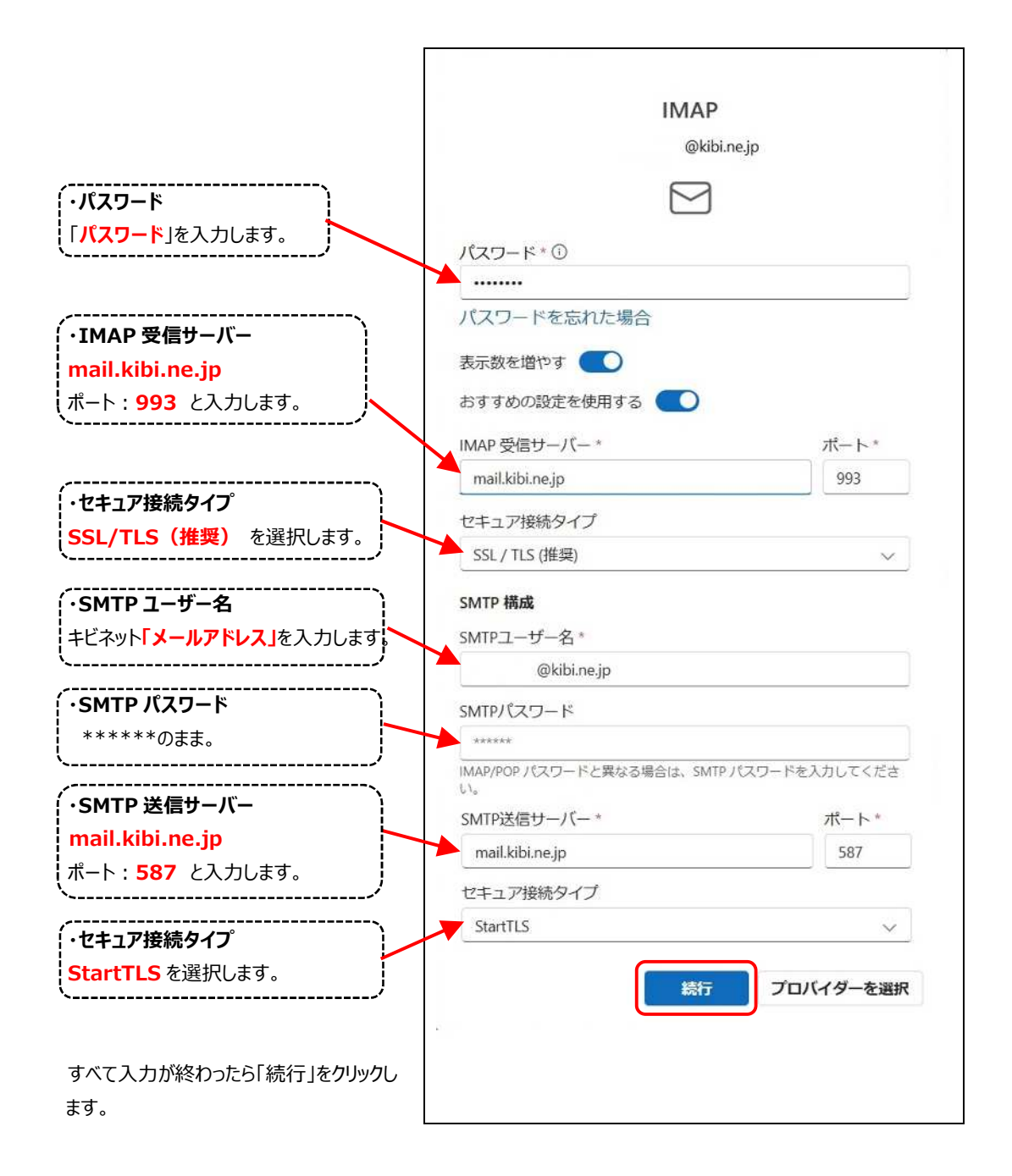

⑤「IMAP アカウントを同期する」画面が表示されます。「続行」をクリックします。

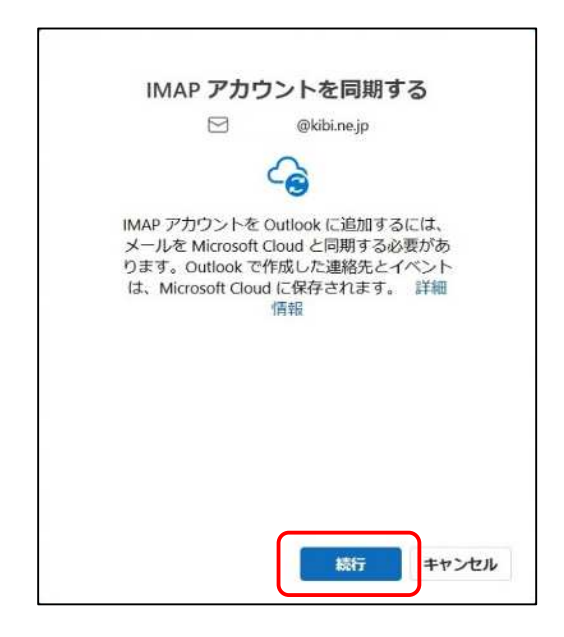

⑥自動的に画面が切り替わっていくので、しばらく待ちます。

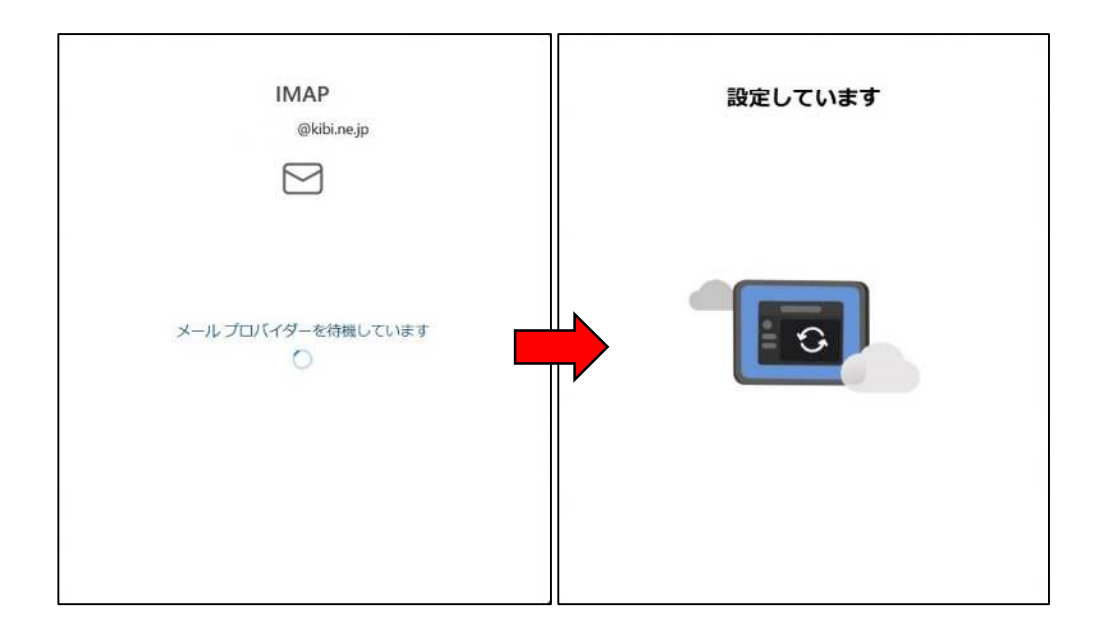

⑦「Microsoft はお客様のプライバシーを尊重しています」画面が表示されます。 「次へ」をクリックします。

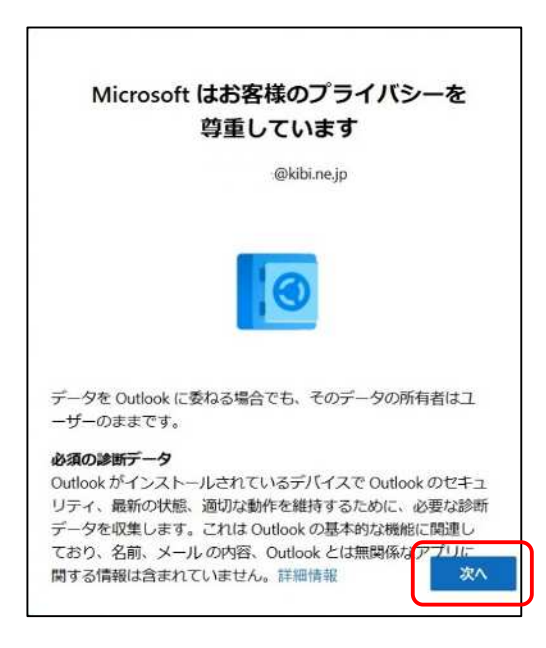

⑧「一緒に進歩する」画面が表示されます。

記載内容を確認し、どちらかにチェックを入れて「承諾」をクリックします。

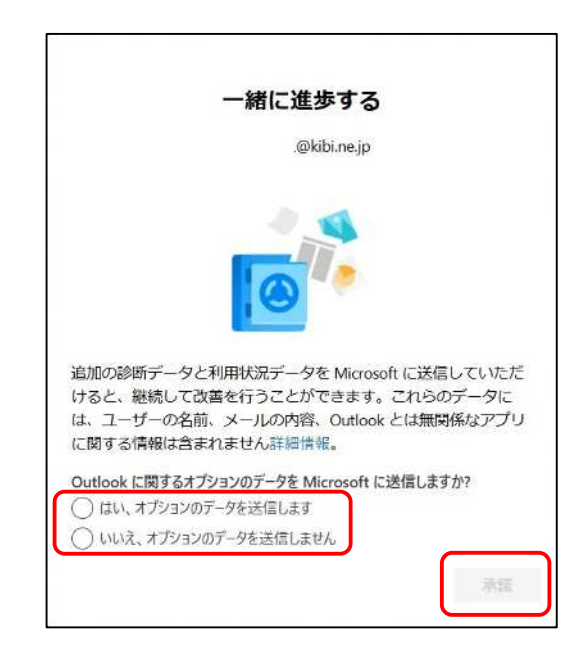

⑨「エクスペリエンスの強化」画面が表示されます。

「続行」をクリックします。

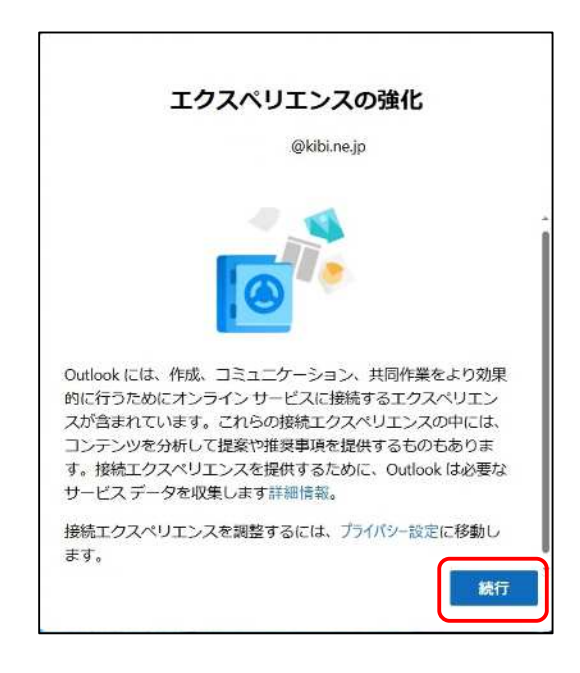

⑩「Outlook を使い慣れたものにしましょう」画面が表示されます。「設定の適用」をクリックします。(画面が表示されない場合もあります。)

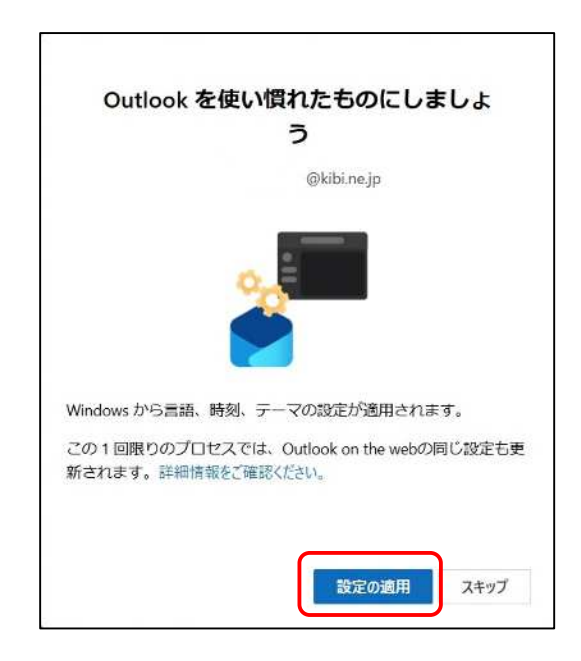

## ⑪「すべてのアカウントを追加する」画面が表示されるので、しばらく待ちます。

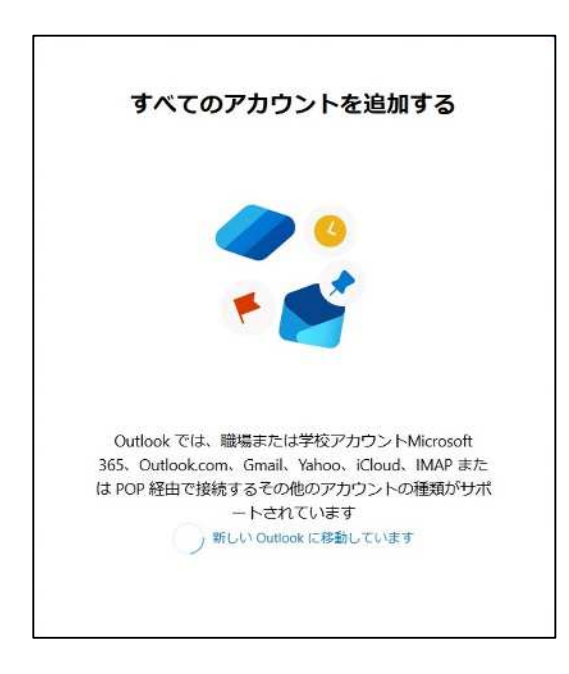

12 設定が完了すると、自動的にメール画面が表示されます。

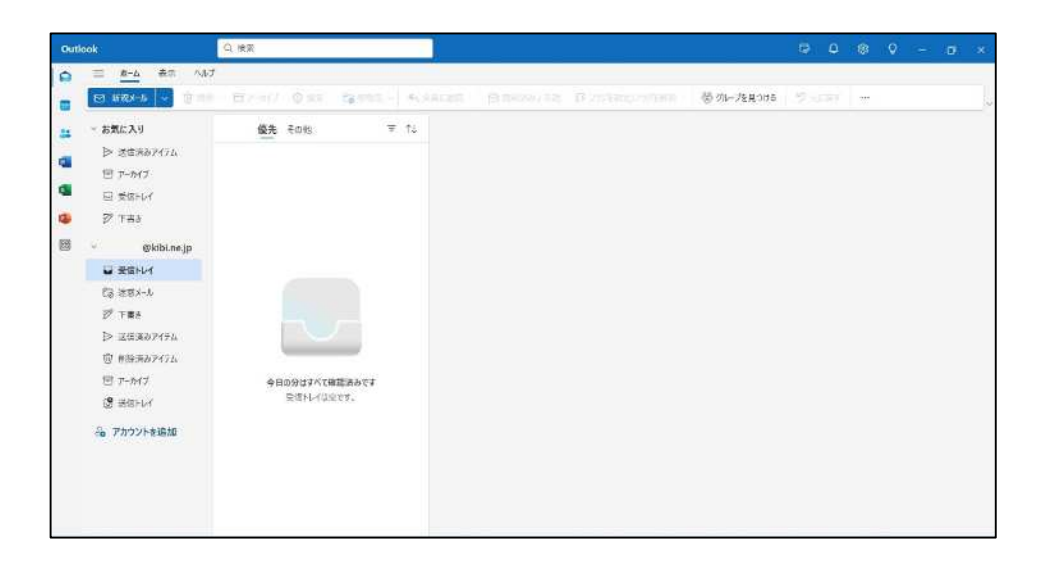

## 文字が英語になってしまったら・・

設定によっては、メール画面の文字が英語で表示されてしまう場合があります。 その場合は、以下の手順に沿って日本語に切り替えることができます。

① 画面右上の歯車マーク 🔯 をクリックします。

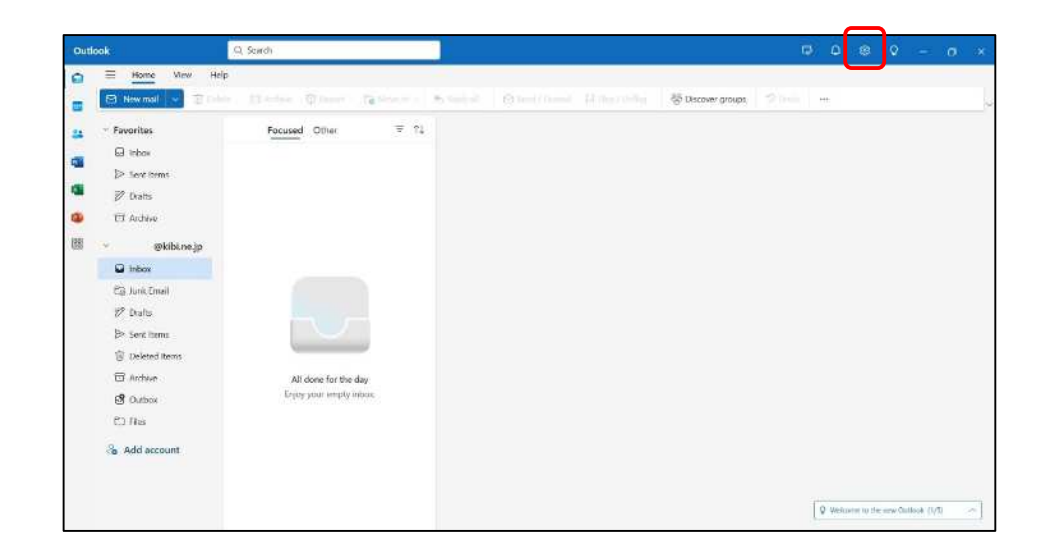

② 「Settings」画面が開きます。「General」をクリックします。

| Settings<br>Q bearch settings X   | Email accounts | Email accounts                                                   |               |
|-----------------------------------|----------------|------------------------------------------------------------------|---------------|
|                                   | × Signatures   | View and manage all of your email accounts added into<br>Outlook | 省 Add account |
| 3 General<br>3 Mail<br>3 Galendar |                | 🦳 🧤 @kibi.ne.jp                                                  | Manage        |
| g People                          |                |                                                                  |               |
|                                   |                |                                                                  |               |
|                                   |                |                                                                  |               |
|                                   |                |                                                                  |               |
|                                   |                |                                                                  |               |
|                                   |                |                                                                  |               |
|                                   |                |                                                                  |               |
|                                   |                |                                                                  |               |
|                                   |                |                                                                  |               |
|                                   |                |                                                                  |               |

③「Language and time」画面が表示されます。 「Language」のリストをクリックします。

| ettings                      | Language and time                                                                             | Language and time                                                                               |   |
|------------------------------|-----------------------------------------------------------------------------------------------|-------------------------------------------------------------------------------------------------|---|
| Gearch settings     Accounts | Appearance<br>Notifications<br>Accessibility                                                  | Language<br>English (United States)                                                             | Ĵ |
| 3 Mail                       | Privacy and data<br>Search<br>Advertising preferences<br>Offline<br>Start up<br>About Outlook | 9/1/2025                                                                                        | × |
| ₫ Calendar<br>g People       |                                                                                               | Time format<br>1:01 AM - 11:59 PM<br>Time zone<br>(UTC-08:00) Pacific Time (US & Canada) Change | ~ |
|                              |                                                                                               |                                                                                                 |   |
|                              |                                                                                               |                                                                                                 |   |

④ 言語リストが表示されるので、一番下の「日本語(日本)」を選択します。

|                                                                                                    |                                                                                                    |                                                                                                    | - D × |
|----------------------------------------------------------------------------------------------------|----------------------------------------------------------------------------------------------------|----------------------------------------------------------------------------------------------------|-------|
| Settings                                                                                                    | Language and time                                                                                                    | Language and time                                                                                                    |       |
| <ul> <li>Q. Search settings</li> <li>Q. Accounts</li> <li>Q. General</li> <li>Mail</li> <li>Calendar</li> <li>R. People</li> </ul> | Appearance<br>Notifications<br>Accessibility<br>Privacy and data<br>Search<br>Advertising preferences<br>Offline<br>Start up<br>About Outlook | Language           English (United States)           あ山山 (画参島山川)           あ山山 (回るの局山川)           あ山山 (回るの局山川)           ラビル(ロぞちぎざら)           する(点 (におこち)           カロジシタの (空(のし))           あらので(感 でのあこち)           1300 (1900)           マロ((マロ))           あらので(感 でのあこち)           1300 (1900)           マロ(マロ(アチーシリク思タマー))           マママ(エグクテイシリク思タマー)           ウマママ(エグクテイシリク思タマー)           ウママ(国を見の)           中文(伊川 特別行政区)           中文(中国)           中文(伊町)           中文(伊町)           中文(伊町)           中文(伊町)           中文(伊町)           中文(伊門 特別行政區)           中文(唐浩特別行政區) |       |
|                                                                                                    |                                                                                                    | 日本語 (日本)                                                                                                    |       |

## ⑤ 画面右下の「Save」をクリックします。

|                                                                                                    |                                                                                                    |                                                                                                    | - |         |   |
|----------------------------------------------------------------------------------------------------|----------------------------------------------------------------------------------------------------|----------------------------------------------------------------------------------------------------|---|---------|---|
| Settings                                                                                                    | Language and time                                                                                                    | Language and time                                                                                                    |   |         |   |
| R. Search settings         Search settings         Accounts         General         Mail         Calendar         Base         People | Appearance<br>Notifications<br>Accessibility<br>Privacy and data<br>Search<br>Advertising preferences<br>Offline<br>Start up<br>About Outlook | Language         日本語(日本)         Image: Rename default folders so their names match the specified language.         Date format (for example, September 1, 2025 is displayed as follows)         2025-09-01         Time format         01:01 - 23:59         Time zone         (UTC-08:00) Pacific Time (US & Canada) Change |   | ~       |   |
|                                                                                                    |                                                                                                    | Save                                                                                                    | ) | Discard | ł |

## ⑥ 文字が日本語に切り替わります。

下図の「選択した言語に合わせて・・・・」のあたりをクリックします。

| <b>設定</b><br>の 設定を検索     | ↓ ■課とタイムソーン<br>デザイン<br>通知<br>アクセンビリティ<br>ブライバシーとデータ<br>検索<br>広告に関するユーザー設定<br>オフライン<br>スタートアップ<br>Outlook について | 言語とタイム ゾーン                                                                |  |  |  |
|--------------------------|----------------------------------------------------------------------------------------------------|---------------------------------------------------------------------------|--|--|--|
| 음 アカワント<br>尊 金般<br>日 メール |                                                                                                    | 日本語(日本)<br>日本語(日本)<br>選択した言語に合わせてフォルダー名を更新するには、ページを最新の情報に更新する必要<br>があります。 |  |  |  |
| 回 予定表<br>88 連絡先          |                                                                                                    | 日付の形式(たとえば、2025年9月1日は次のように表示されます)<br>2025-09-01 ~                         |  |  |  |
|                          |                                                                                                    | 時刻の形式<br>01:01 - 23:59<br>タイムゾーン<br>(UTC-08:00) 太平洋標準時 (米国およびカナダ) 変更      |  |  |  |
|                          |                                                                                                    |                                                                           |  |  |  |
|                          |                                                                                                    |                                                                           |  |  |  |

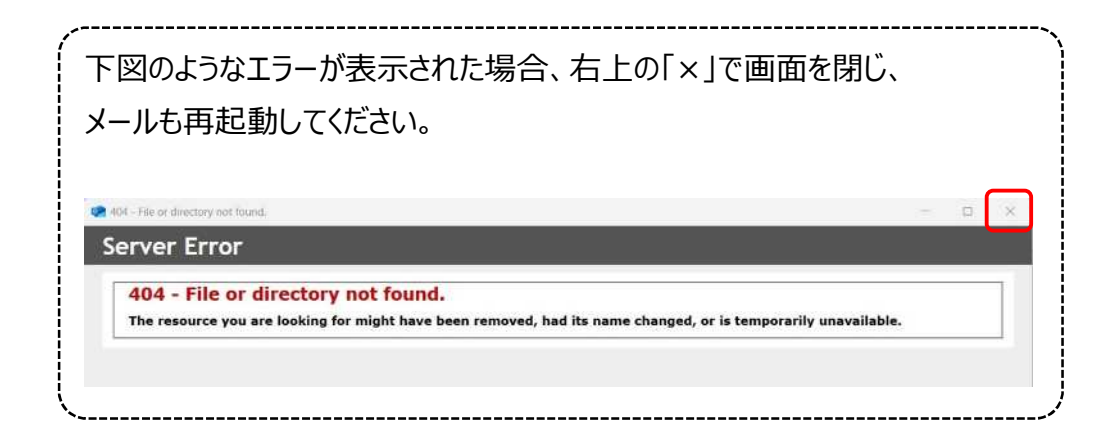

⑦ 日本語での表示に切り替わります。

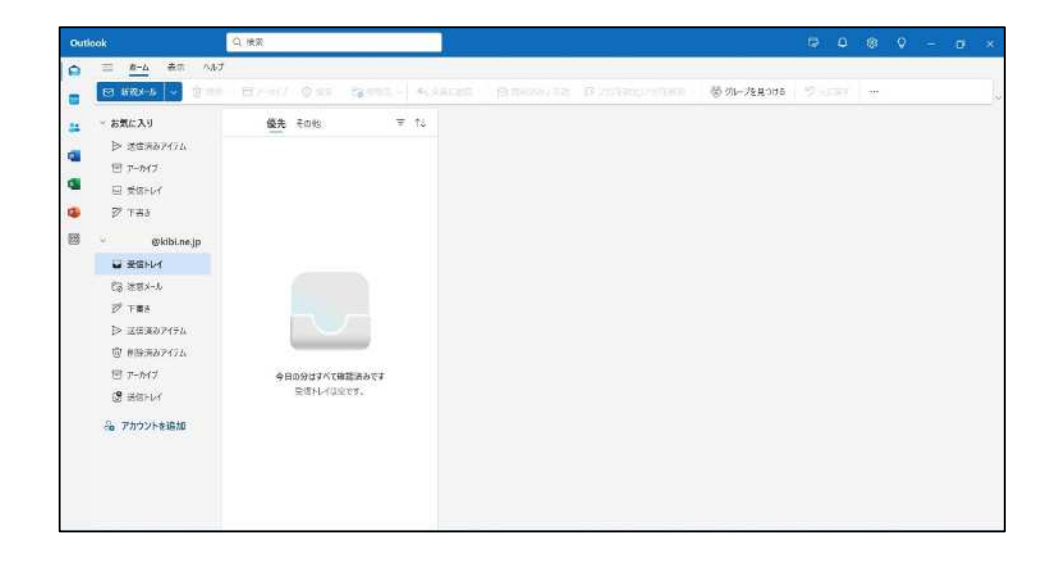